## About Teacher App User Guide

Use the About Teacher app to introduce yourself to your students and their parents and share your educational background, philosophies, and teaching style. Include your contact information, office hours or planning time, and any other information that helps your students and their parents get to know you!

| Meet your teacher!                                                           |                                                                                                    |
|------------------------------------------------------------------------------|----------------------------------------------------------------------------------------------------|
| Phone: 512-555-6404<br>Email: <u>ksmith@hvhs.edu</u>                         | Mrs. Kelly Smith                                                                                                    |
| Degrees and Certifications:                                                  | Welcome to my virtual classroom!                                                                                                    |
| BA French<br>MA Education - Curriculum, Technology and<br>Educational Reform | I am the French and English teacher for the district and I look forward to<br>working with each of my students! I have office hours from 10:11 - 10:54<br>Mondays - Fridays. I can be reached via my phone number or email address<br>during school hours. Stay tuned to my page for updates and additional<br>information! |

## Add the About Teacher app

Drag the Teacher app onto your page.

|    | All A             | bout       | Me                 |                          |                   |              |              |         |        |          |        |         |       |        |            |          |          |          |      | Age Options                                                                                                    | ) |
|----|-------------------|------------|--------------------|--------------------------|-------------------|--------------|--------------|---------|--------|----------|--------|---------|-------|--------|------------|----------|----------|----------|------|----------------------------------------------------------------------------------------------------|---|
|    | About             | Me         | Deta               | 5                        |                   |              |              |         |        |          |        |         |       |        |            |          |          |          |      |                                                                                                    |   |
|    |                   |            |                    |                          |                   |              |              |         |        |          |        |         |       |        |            |          |          |          |      |                                                                                                    |   |
|    | Prefix:           |            |                    |                          |                   | * Name       | K.<br>Farith |         |        |          |        |         |       |        |            |          |          |          |      |                                                                                                    |   |
|    |                   |            |                    |                          |                   | Kety :       | oman         |         |        |          |        |         |       |        |            |          |          |          |      |                                                                                                    |   |
|    | Biograpi          | hy         |                    |                          |                   |              |              |         |        |          |        |         |       |        |            |          |          |          |      |                                                                                                    |   |
|    | 4                 | 0          | ×                  | 0.0                      | 0                 | 1.           |              | - 8     | 1      | <u> </u> |        | 6 3     | é 38  | 6      | <u>ك</u> ٩ | 1        | Ω 🤋      | 5 0      |      |                                                                                                    |   |
|    | Welcon            | 14 To /1   | iy vita            | desero                   | peni .            |              |              |         |        |          |        |         |       |        |            |          |          |          |      |                                                                                                    |   |
|    | 1 am ti<br>update | te Frencis | ch and<br>iddition | English te<br>sl informi | acher fi<br>rconi | or the distr | rict and 1   | look fo | orward | to work? | ng wit | ch each | of my | studen | tsi I he   | ne offic | ie hours | s from 1 | 1:11 | <ul> <li>10:54 Hondays - Pridays. I can be reached via my phone number or email address during school hours. Stay tuned to my page for</li> </ul> |   |
|    |                   |            |                    |                          |                   |              |              |         |        |          |        |         |       |        |            |          |          |          |      |                                                                                                    |   |
|    |                   |            |                    |                          |                   |              |              |         |        |          |        |         |       |        |            |          |          |          |      |                                                                                                    |   |
|    |                   |            |                    |                          |                   |              |              |         |        |          |        |         |       |        |            |          |          |          |      |                                                                                                    |   |
|    |                   |            |                    |                          |                   |              |              |         |        |          |        |         |       |        |            |          |          |          |      |                                                                                                    |   |
|    |                   |            |                    |                          |                   |              |              |         |        |          |        |         |       |        |            |          |          |          |      |                                                                                                    |   |
|    | P                 |            |                    |                          |                   |              |              |         |        |          |        |         |       |        |            |          |          |          |      |                                                                                                    | x |
|    | Photo:            |            |                    |                          |                   |              |              |         |        |          |        | _       |       |        |            |          |          |          |      |                                                                                                    |   |
|    |                   |            |                    |                          |                   |              |              |         |        | SELECT   | FILE   | 1       |       |        |            |          |          |          |      |                                                                                                    |   |
|    |                   |            |                    |                          |                   |              |              |         |        |          |        | <i></i> |       |        |            |          |          |          |      |                                                                                                    |   |
|    |                   |            |                    |                          |                   |              |              |         |        |          |        |         |       |        |            |          |          |          |      |                                                                                                    |   |
| Ι. | K Activ           | ate on r   | my pag             | ,                        |                   |              |              |         |        |          |        |         |       |        |            |          |          |          |      |                                                                                                    |   |
|    | Save              | 6          | incel              |                          |                   |              |              |         |        |          |        |         |       |        |            |          |          |          |      |                                                                                                    |   |

- 1. Add your information in the *About Me* tab, including your *Name* and *Biography*.
- 2. Select *Browse* to search for and add your photo.
- 3. Select *Details* to provide your *Email, Phone* number, and any *Degrees* or *Certificates*.
- 4. Select Activate on my page to display the information on the page.
- 5. Select Save.

a. Your email address is obfuscated to proect you from spam by email bots.

## Upload a profile picture

Navigate to the app settings.

| All                 | About      | Me<br>Des                  | its                                |                         |             |                |          |         |           |           |          |        |          |        |        |         |      | Age Options                                                                                                    |
|---------------------|------------|----------------------------|------------------------------------|-------------------------|-------------|----------------|----------|---------|-----------|-----------|----------|--------|----------|--------|--------|---------|------|----------------------------------------------------------------------------------------------------|
| Prefa<br>Mrs.       |            |                            |                                    | •                       | • Na<br>Kal | me:<br>y Smith |          |         |           |           |          |        |          |        |        |         |      |                                                                                                    |
| Biogr               | aphy<br>A  | ¥                          | D I                                | 5 8                     |             |                | R        | 1       | U         | F         | *        | -      | R        | .7.    | C      | 1 15    | 6    | 9                                                                                                    |
| Viel<br>I an<br>upd | ome to m   | y viti<br>dh and<br>dd Eor | el Geser<br>English t<br>el inform | omi<br>eacher<br>ationi | for the di  | strict and I   | look for | ward to | ) working | ) with ea | ich of n | ny stu | fentsi i | I have | office | hours f | om 1 | 0:11 - 10:54 Hondays - Fridays. I can be reached via my phone number or email address during school hours. Stay tuned to my page for |
| Ρ                   |            |                            |                                    |                         |             |                |          |         |           |           |          |        |          |        |        |         |      |                                                                                                    |
| Photo               | ¢          |                            |                                    |                         |             |                |          | 5       | ELECT P   | 1.6       |          |        |          |        |        |         |      |                                                                                                    |
| R Ac                | Cuate on I | ny pag                     | )e                                 |                         |             |                |          |         |           |           |          |        |          |        |        |         |      |                                                                                                    |

- 1. Use *Select File* to choose your image.
- 2. Choose your image and select Open.
- 3. Select Save.

## Set additional options

|                                                                                                    | × |
|----------------------------------------------------------------------------------------------------|---|
| * App Name:                                                                                                    |   |
| All About Me                                                                                                    |   |
| General Sharing                                                                                                    |   |
| If you want, you can enter a description of your app.                                                                         |   |
| Description:                                                                                                    |   |
|                                                                                                    |   |
| Show the app name on my page.                                                                                                 |   |
| Display Settings:<br>You can display every active record in this app on your page, or a specific number of records at a time. |   |
| Display all active app records                                                                                                |   |
| $\odot$ Display a specific number of active app records                                                                       |   |
|                                                                                                    |   |
|                                                                                                    |   |
| Save                                                                                                    |   |

- 1. Select Options.
- 2. Enter the *App Name* to use as the title.
- 3. Enter the *Description*.
- 4. Select *Show the app name on my page*.
- 5. Choose the *Display Settings* for the number of posts to list. Select *Display all active app records* or *Display a specific number of active app records* and enter the *Record Limit*.